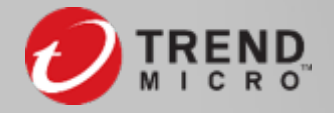

#### Vision One<sup>™</sup> Apex One SaaS Onboarding

趨勢科技

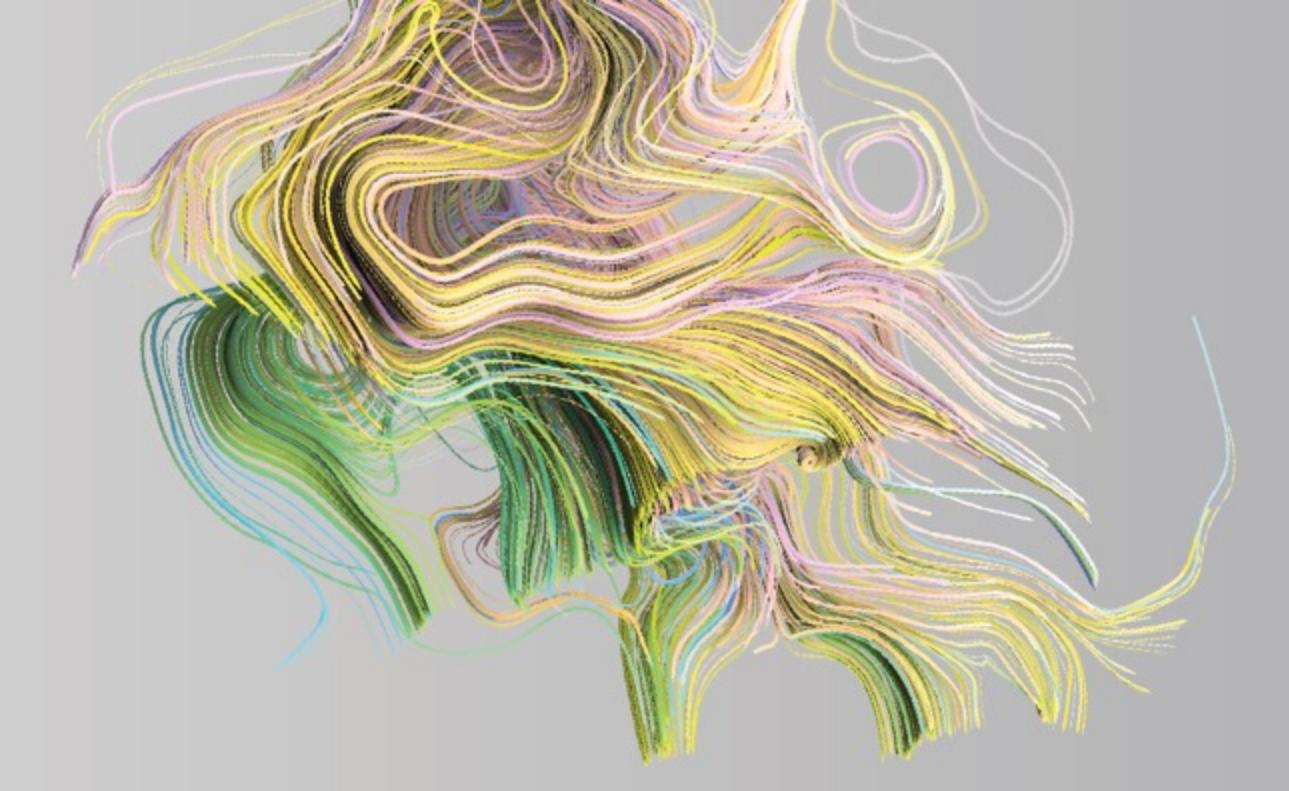

# **Apex One SaaS initialize**

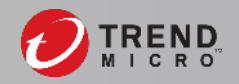

瀏覽器開啟<u>https://manage.trendmicro.com/</u>, 並輸入設定的 帳密登入, 開始準備Apex One SaaS主控台流程:

🕖 Trend Micro Apex One™ 針對第一次使用準備您的主控台... 簡介 初始組態設定 佈建主控台 簡介 花幾分鐘時間設定您的主控台。完成後,您將能夠使用 主控台作為中樞來存取 Apex One 和 Apex One (Mac) 主控台。 開始使用

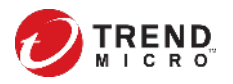

#### 在<u>資料中心區域</u>務必選擇「東南亞」

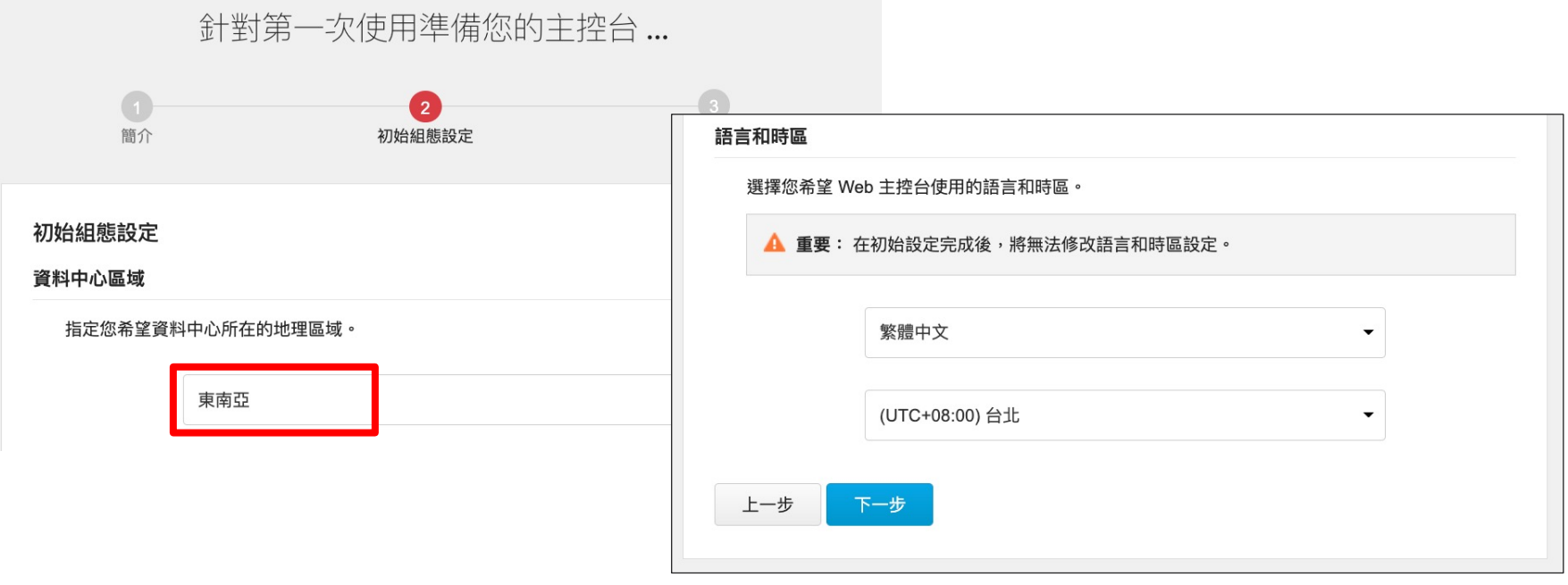

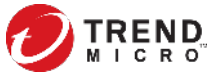

#### 等待一段時間後, 主控台準備完成就會自動開啟

針對第一次使用準備您的主控台... T 111 1 0 1 快速入門手冊 Х 簡介 初始組態設定 佈建主控台 開始使用視訊教學課程 ► 歡迎使用 Apex One as a Service。我們彙整了一些逐步視訊教學課程,以協助您開始使用這項產品。這些指南將協助您進行初始設定,並說明如何使用進階設定,以 及如何在新功能可用時立即使用它們。 造訪 Apex One 歡迎中心 2% Security Agent 下載 Active Directory 同步處理 \*\*\* 透過在每個端點上安裝 Apex One 和 Apex One (Mac) 代理程式,為 根據您現有的組織結構,將一或多部 Active Directory 伺服器與 Apex Windows 和 Mac 雷腦提供安全防護,來抵禦安全威魯。 Central 整合,以擴展及對應使用者/端點目錄。 深入瞭解 | 立即設定 深入瞭解 | 立即設定 正在準備伺服器... ▲ Apex One 伺服器和用戶端移轉 策略管理 诱過建立策略、選取目標及設定產品設定清單,來從單一管理主控台對受 Apex One SaaS 支援從執行版本 XG SP1 (或更新版本) 的內部部署 Apex 注意: 主控台準備就緒後將自動開啟, 且趨勢科技將傳送通知電子郵件到 grn me以讓您 管理產品和端點強制執行產品設定。 One 伺服器移轉伺服器和 Apex One 用戶端設定。 瞭解如何存取管理主控台。 ④ 您可以随時在主功能表中按一下「說明>快速入門手冊」來開啟快速入門手冊畫面。 關閉 為了確保所有客戶均能獲得最佳的資源配置, Trend Micro Apex One™ as a Service 實施了離線 Trend Micro Apex One™ 休眠政策。

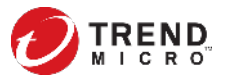

#### 之後就可以依照通知信中的URL開啟Apex One SaaS主控台

#### Trend Micro Apex One™ as a Service Web 主控台

發件人: no-reply@manage.trendmicro.com, 收件人: generations 時 間:

親愛的

您的 Trend Micro Apex One™ as a Service主控台已可供使用。按一下以下連結來存取您的 Web 主控台。

登入資訊

- URL : https://swjxrq.manage.trendmicro.com/WebApp/Login.aspx
- 使用者名稱:

注意:此為僅適用於您公司的 Web 主控台的特殊 URL。您可以將此 URL 加入書籤以便於存取。

為了確保所有客戶均能獲得最佳的資源配置, Trend Micro Apex One<sup>™</sup> as a Service 實施了離線 Trend Micro Apex One<sup>™</sup> 休眠政策。

注意:當您很長一段時間未登入服務,並且主控台未管理任何 Security Agent 時,趨勢科技會將 Apex One as a Service 歸類為離線。

順頌商祺, 趨勢科技團隊

此為自動產生的電子郵件,請勿回覆。如需詳細資訊,請造訪 Trend Micro eSupport。

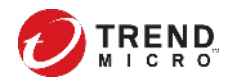

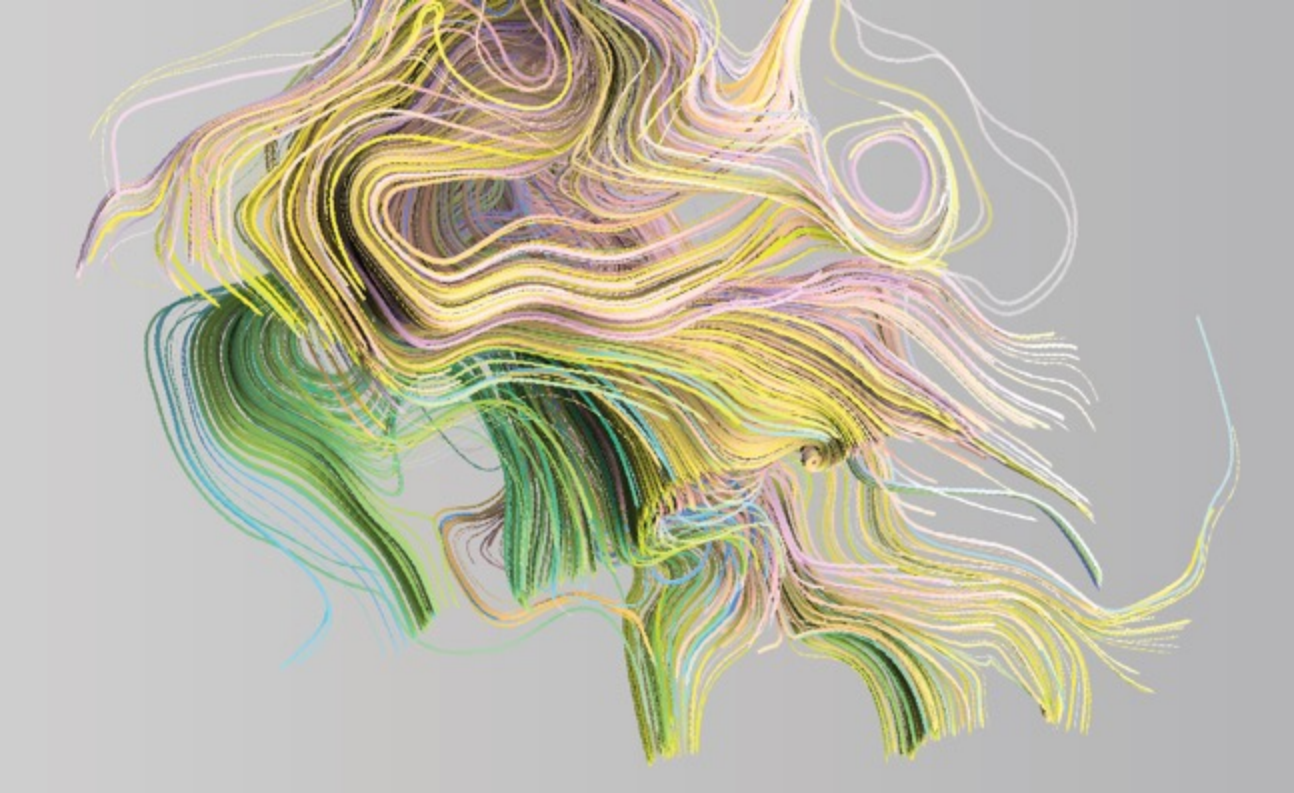

### **Credits Activation**

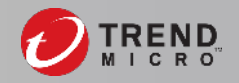

### 啟用 Vision One 授權

#### 自行申請試用Vision One的話, 請點選通知信的「Activate Trial」 若是購買Vision One授權, 請點選電子授權書的「Activate Here」

#### Welcome to Trend Micro Vision One

發件人: connect@trendmicro.com, 收件人: guar the 間

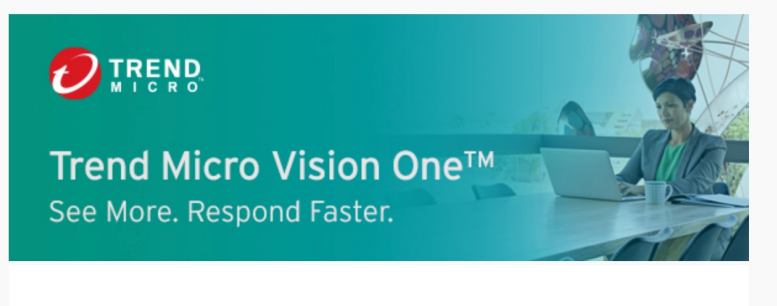

Welcome to Trend Micro Vision One<sup>TM</sup>

Your 60-day all-access trial begins today.

Activate Trial

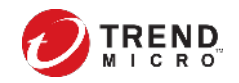

### 啟用 Vision One 授權

請參照「建立CLP帳號及啟用 Product or Credit 授權的SOP」的 P.4~P.7設定:

https://trendmicro.sharepoint.com/:b:/s/TWBUtest/EcCGMLAU H1RIuo59OEtQgEwBb62QqOcpl6Zsx7Q77-levQ?e=MKj5hM

**注意:**一個CLP帳號視為一個公司行號,因此不建議多個管理 者建立各自的CLP帳號,也不要將所購買的各項產品授權分別 註冊到不同CLP帳號下。

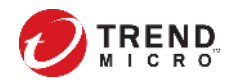

### 啟用 Vision One 授權

#### Vision One授權啟用成功後,請點選藍框位置,進到Vision One

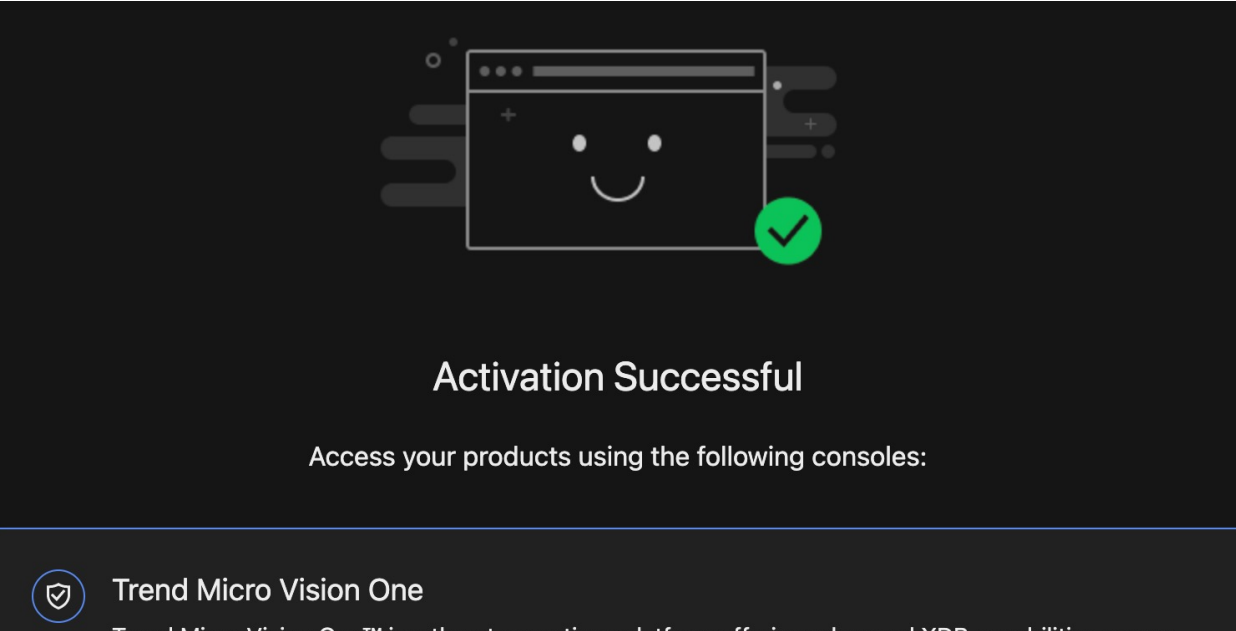

Trend Micro Vision One<sup>™</sup> is a threat operations platform offering advanced XDR capabilities across email, endpoints, servers, cloud workloads, and networks as well as Zero Trust applications, Mobile Security, and more.

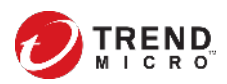

#### 登入 Vision One

#### 接著看到初始化設定,下一步後,就可以看到Vision One console

#### **Initial Configuration**

Trend Micro Vision One will be provisioned in the following geographic region.

Region: Singapore

Next

| One <sup>™</sup> Credit Usage                                                                                                    |                                                                                                    |                                                                           |
|----------------------------------------------------------------------------------------------------|----------------------------------------------------------------------------------------------------|---------------------------------------------------------------------------|
|                                                                                                    |                                                                                                    |                                                                           |
| The Samba Vu<br>CVE-2021-44142 is a vulnerability that<br>specific gap exists in the parsing of the I<br>vulnerability to execute code in the root<br>of being compromised by threat actors.<br>Samba nrice to 4.13 cT that use the VES | Inerability: What is CVE-2021-44142 and How to Fix It<br>allows remote attackers to execute arbitrary code on affected installations of Sam<br>EA metadata in the server daemon smbd when opening a file. An attacker can abu<br>context even without authentication. If left unpatched, affected systems could be<br>CVE-2021-44142 is a remote code execution Samba vulnerability affecting all vei<br>S module v/S. finil and configured to use trilit metadata-metable or full resources | ba. The ctivities on Set Up<br>se this Set Set Up<br>at risk<br>rsions of |
|                                                                                                    |                                                                                                    | file.                                                                     |
| Maliciously Crafted File                                                                                                    | Transfer Request to Samba Server Potential malicious<br>(using Apple File Protocol) remote code execution                                                                                                    | activities on Set U                                                       |

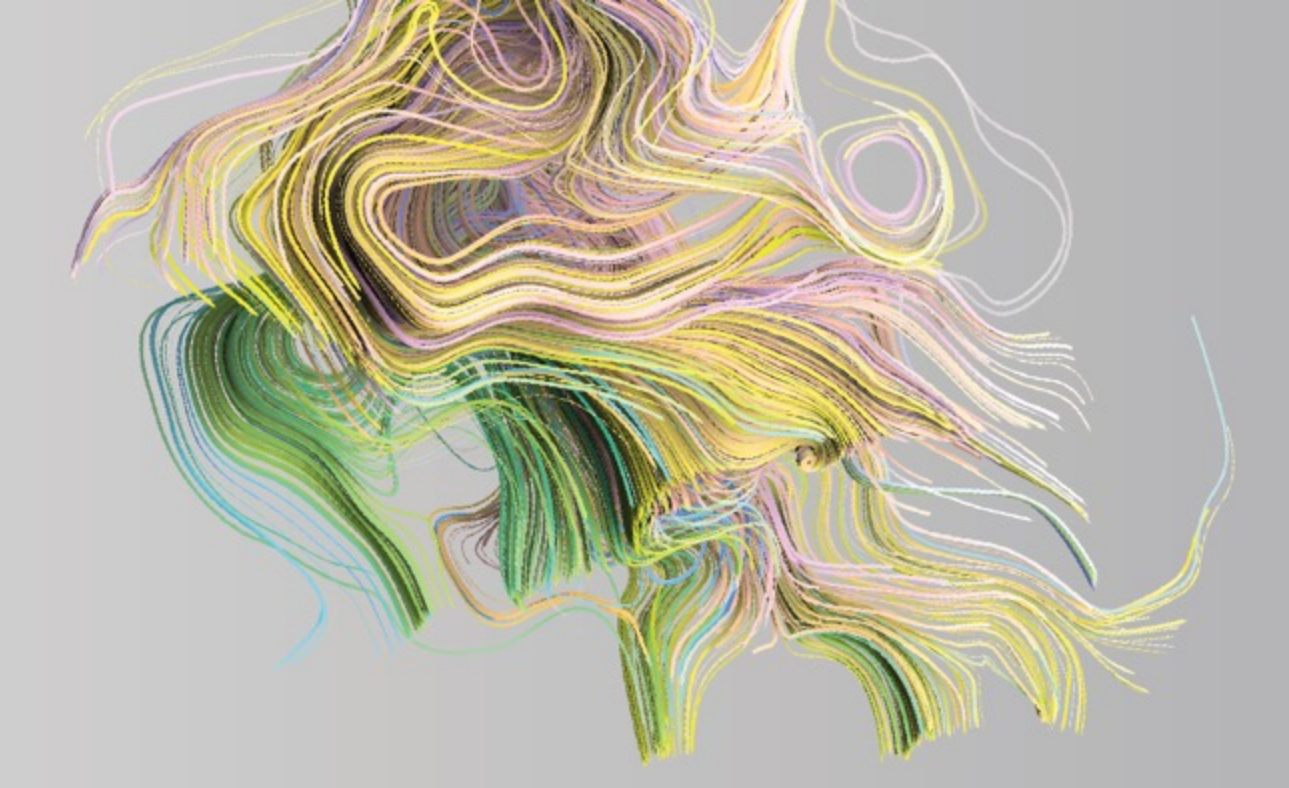

#### **Product Connector**

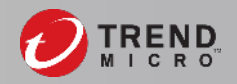

### 連接 Apex One SaaS 到 Vision One

#### 點選Connect Product, 選擇Apex One as a Service, 點選Save

| 0    | Trend Micro | o Vision One™   Product Cor | nnector                                    | Ī                          | ~                                       |
|------|-------------|-----------------------------|--------------------------------------------|----------------------------|-----------------------------------------|
|      | Connect     |                             |                                            |                            | Connect Product ^                       |
|      | Product     | Connection status           | Data center                                | Identifier 🛈               | * Product name:                         |
| [ů]] |             |                             | No product has been connected yet. Click C | connect to connect your fi | Select a product ^                      |
| Х    |             |                             | Conne                                      | ect Product                | Apex One as a Service                   |
|      |             |                             |                                            |                            | Cloud App Security                      |
|      |             |                             |                                            |                            | Cloud One - Workload Security           |
|      |             |                             |                                            |                            | Deep Discovery                          |
|      |             |                             |                                            |                            | Network Security                        |
|      |             |                             |                                            |                            | Deep Security Software                  |
|      |             |                             |                                            |                            | TippingPoint Security Management System |
|      |             |                             |                                            |                            | Trend Micro Web Security                |

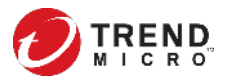

### 連接 Apex One SaaS 到 Vision One

稍待片刻,就會看到Apex One SaaS增加在列表中:

| O   | Trend Micro Vision One™ | M Product Connector |             | O            | (UTC+00:00) | Ļ      |                 |       |
|-----|-------------------------|---------------------|-------------|--------------|-------------|--------|-----------------|-------|
|     | Connect                 |                     |             |              | >           | (DR Da | ta Center: Sing | apore |
|     | Product                 | Connection status   | Data center | Identifier 🛈 | Description | Ac     | tion            |       |
| [ÿ] | Apex One as a Service   | Connected           | Singapore   | (Taiwan)     |             |        | Disconnect      |       |
| Х   |                         |                     |             |              |             |        |                 |       |

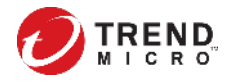

### 開啟Vision One主控台-方法一

#### 登入<u>CLP</u>後,在Vision One項目的右方,點選「開啟主控台」

#### Customer Licensing Portal

▲ TM\_TS\_SMB ▼

| 產品/ | /服務 公司 ▼         | 說明 ▼    |               |      |     |            |   |          |
|-----|------------------|---------|---------------|------|-----|------------|---|----------|
| 產品/ | 服務               |         |               |      |     |            |   |          |
| +提  | 供金鑰              |         |               |      |     |            |   |          |
| \$  | 產品/服務            |         | \$<br>作用中使用授權 | ◆ 使用 | 授權≑ | 到期日        | • | 處理行動     |
| 0   | Trend Micro Visi | on One™ |               | Free |     | 2023/12/31 |   | [】 開設主控台 |

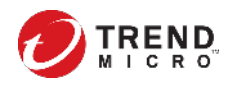

### 開啟Vision One主控台-方法二

點選Apex One SaaS console的Vision One會出現錯誤是正常, 因為該捷徑需要搭配MxDR授權。

🥏 Trend Micro Apex Central™

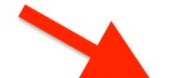

| <b>\$</b> | 資訊中心             | 目錄 | 生政             | <u>中</u> 入武易咨钮                     | 同權           | 佔測     | 答理            | ──────────────────────── | Trend Micro Vision One |
|-----------|------------------|----|----------------|------------------------------------|--------------|--------|---------------|--------------------------|------------------------|
| 摘         | <b>摘要</b> 安全威脅調查 |    | swjxrq.mai     | nage.trendmicro.                   | .com 顯示      |        |               | +                        |                        |
|           |                  |    | 功能已關閉<br>無法透過單 | -登入來登入 Trend N                     | dicro Vision | One。雲要 | <u></u> 其他授權和 | 答                        |                        |
| 嚴重安全威脅    |                  |    | 理員帳號權限         | <b>业八</b> 尔亚八 mend k<br>【。如需詳細資訊,請 | 情洽詢您的支       | 援人員。   |               |                          | 勒索軟體防範                 |
| 範圍        | : 最近7天 >         |    |                |                                    |              |        | 確定            |                          | 期間: 最近7天 ~             |

#### 請透過此URL<u>https://portal.xdr.trendmicro.com</u>開啟Vision One

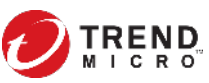

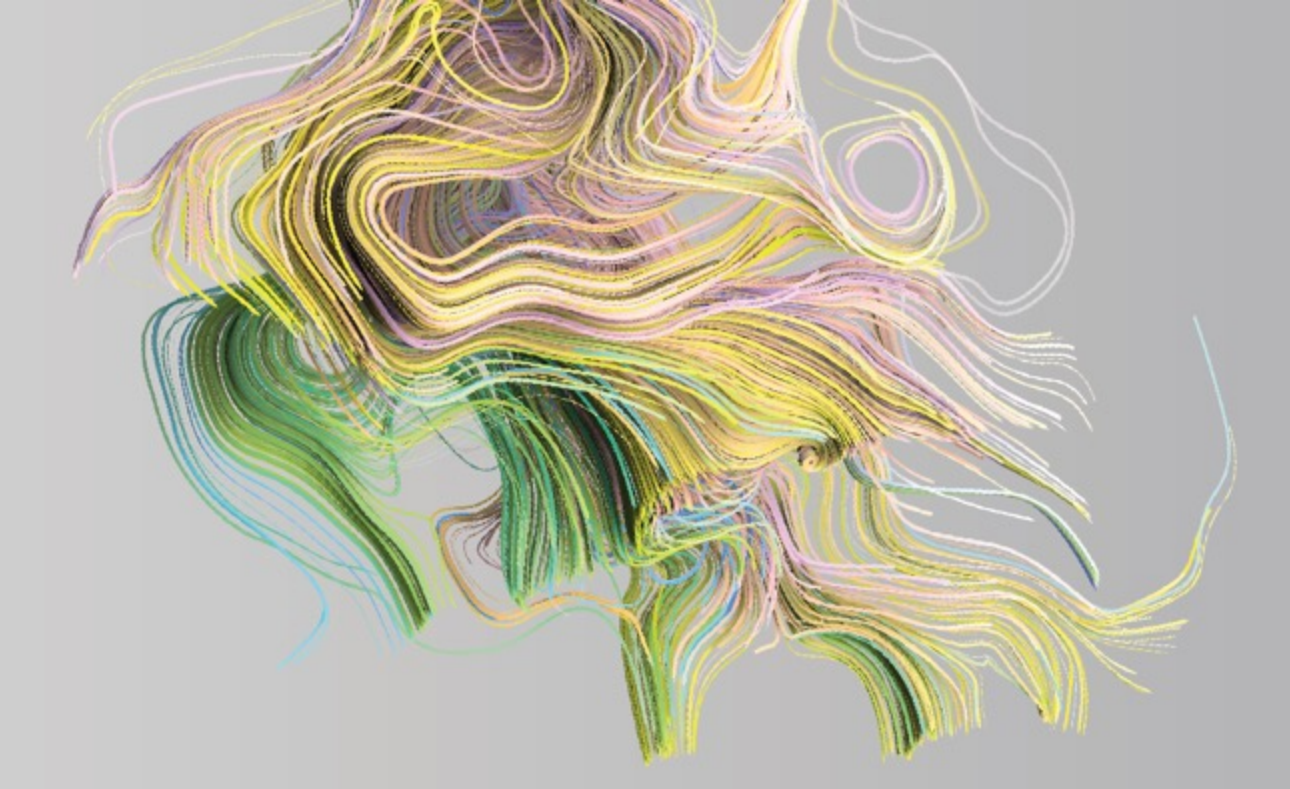

### **Install XDR Sensor**

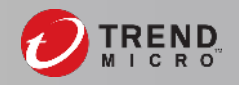

#### Windows 支援平台

- Desktop
  - Windows 10 (32/64-bit)
  - Windows 8.1 (32/64-bit)
  - Windows 7 (32/64-bit)
- Server
  - Windows Server 2019 (32/64-bit)
  - Windows Server 2016 (32/64-bit)
  - Windows Server 2012 / 2012 R2 (32/64-bit)
  - Windows Server 2008 R2 (32/64-bit)

#### - 最小需求: CPU:2 cores/ 記憶體:512 MB/硬碟可用空間:3 GB

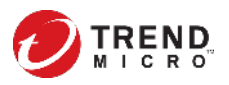

### Linux/Mac 支援平台

Linux

- Red Hat Enterprise Linux 6/7/8 (64-bit)
- Amazon Linux (64-bit)
- Amazon Linux 2 (64-bit)
- CentOS Linux 6/7/8 (64-bit)
- Ubuntu 16/18/20
- 建議規格:記憶體:5GB/硬碟可用空間:1GB
- Mac
- macOS High Sierra (10.13) and later
- 硬碟可用空間: 3 GB

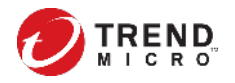

#### 登入Vision One > 切換到Endpoint Inventory

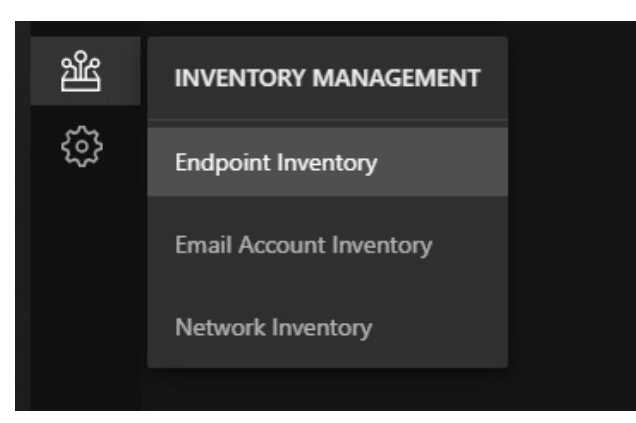

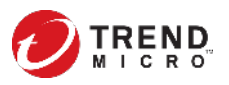

#### 方法一:在El app(Endpoint Inventory)清單中勾選,並啟用。

| Trend Micro Vision One <sup>™</sup>   Endpoint Inventory |            |                 |           |             | Enable XDR Sensor                                                                                                    |                  | ×              |  |  |
|----------------------------------------------------------|------------|-----------------|-----------|-------------|----------------------------------------------------------------------------------------------------|------------------|----------------|--|--|
| Endp                                                     | ooint List | Agent Installer |           |             | After enabling XDR capabilities on the following supported endpoints, the endpoints automatically start sending activity data to Trend Micro for state-of-the-art threat detection and alerting. |                  |                |  |  |
| Ċ                                                        | ⊋ All      |                 | 154       | ত<br>ি No f | Endpoint name                                                                                                    | Operating system |                |  |  |
|                                                          |            |                 |           |             | L L                                                                                                    | Windows 10       | ×              |  |  |
| En                                                       | able       | emove X 2 sele  | cted      |             | 1                                                                                                    | Windows 10       | ×              |  |  |
|                                                          | 4          |                 |           |             |                                                                                                    |                  |                |  |  |
|                                                          | Endpoir    | nt name         | IP addres | S           |                                                                                                    |                  |                |  |  |
| 9                                                        | Ţ          |                 | 192.      |             |                                                                                                    |                  |                |  |  |
|                                                          | Ţ          |                 | 192.      |             |                                                                                                    |                  |                |  |  |
|                                                          | Ţ          |                 | 192.      |             |                                                                                                    |                  |                |  |  |
|                                                          | Ţ          | yWu             | 192.      |             |                                                                                                    | Enable           | Now (2) Cancel |  |  |
|                                                          | Ţ          | Х.              | 192.      |             |                                                                                                    |                  |                |  |  |

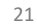

#### 方法二: 運用分組概念, 對特定群組自動啟用XDR Sensor。 在Endpoint Groups中, 點選「加號」。

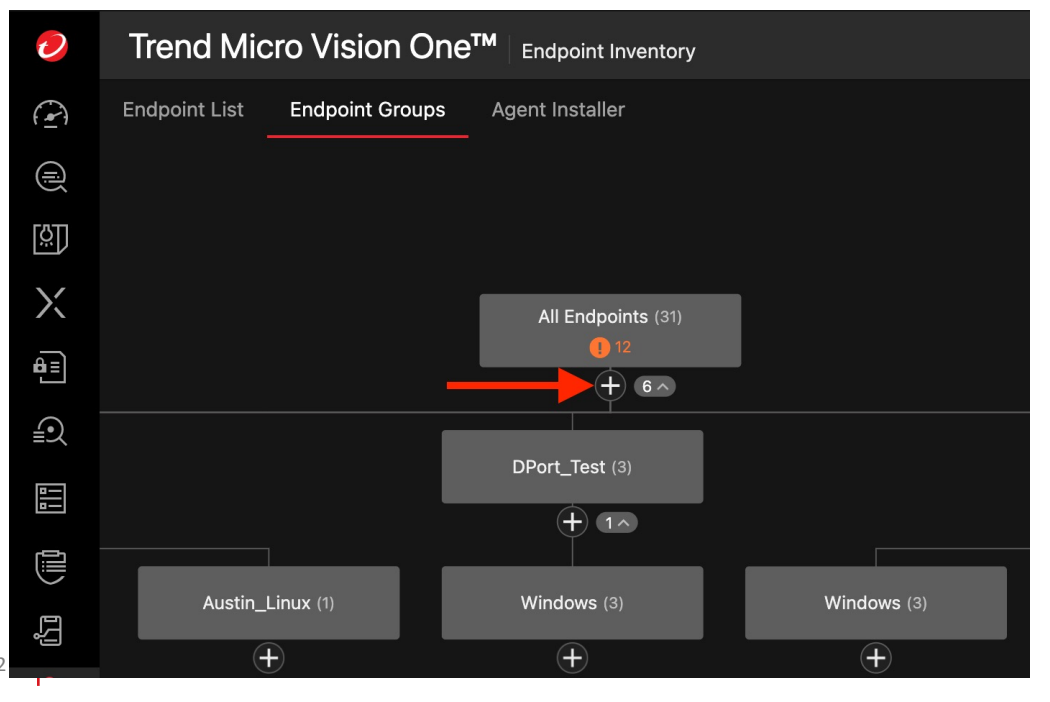

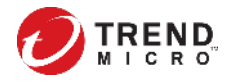

#### **方法二:運用分組概念,對特定群組自動**啟用XDR Sensor。 設定群組資訊,並選擇過濾端點的條件:

| Endpoint Group                         |      |                  | Endpoint name |                          | ~           |
|----------------------------------------|------|------------------|---------------|--------------------------|-------------|
| Group name (for example, US or Finance | e)   |                  | CONTAINS      | <ul> <li>Ente</li> </ul> | r string    |
| Descriptions                           |      |                  |               |                          | OK Cancel   |
| Target endpoints:                      | AND  | Endpoint name    |               | ~                        | CONTAINS ~  |
| + Add criteria                         |      | Endpoint name    |               |                          | CONTAINS    |
|                                        |      | IP range         |               |                          | EQUALS      |
| Preview endpoints                      | Save | Operating system |               |                          | STARTS WITH |
| © 2020 Trand Miaro Inc                 |      |                  |               |                          |             |

MICRO

**方法二:運用分組概念,對特定群組自動**啟用XDR Sensor。 切換到Security Policies > Endpoint,選擇特定群組,即可設定是否啟用功能。

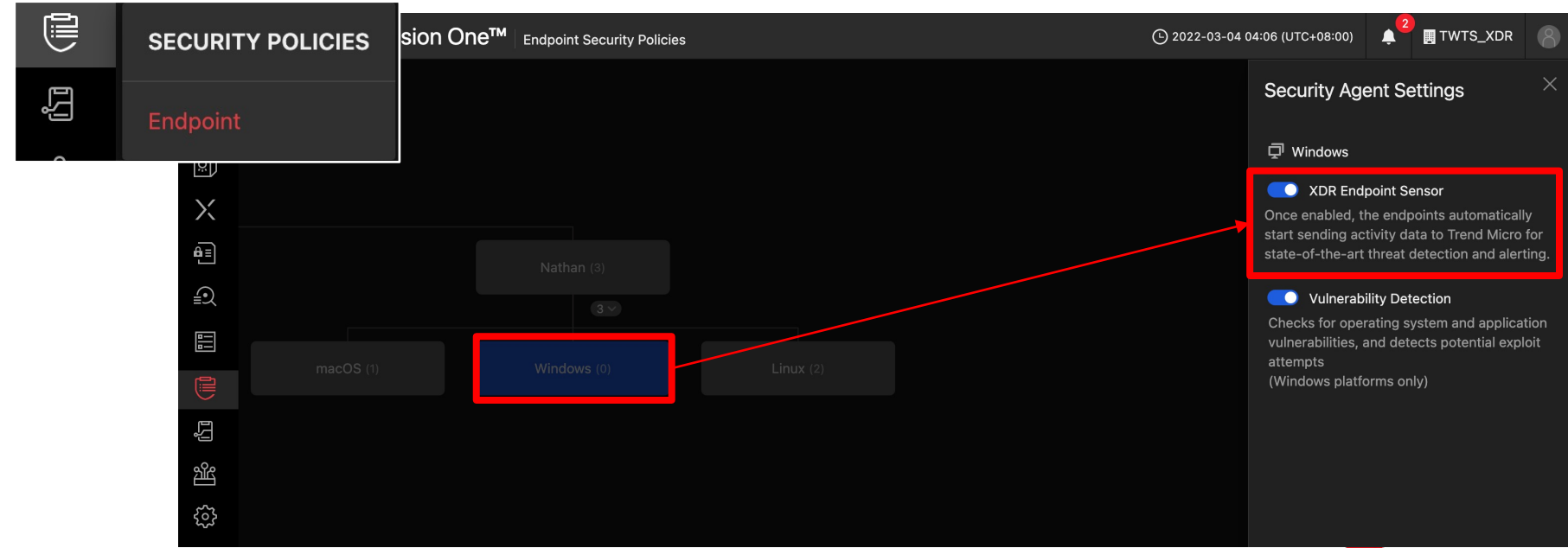

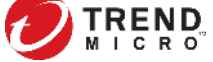

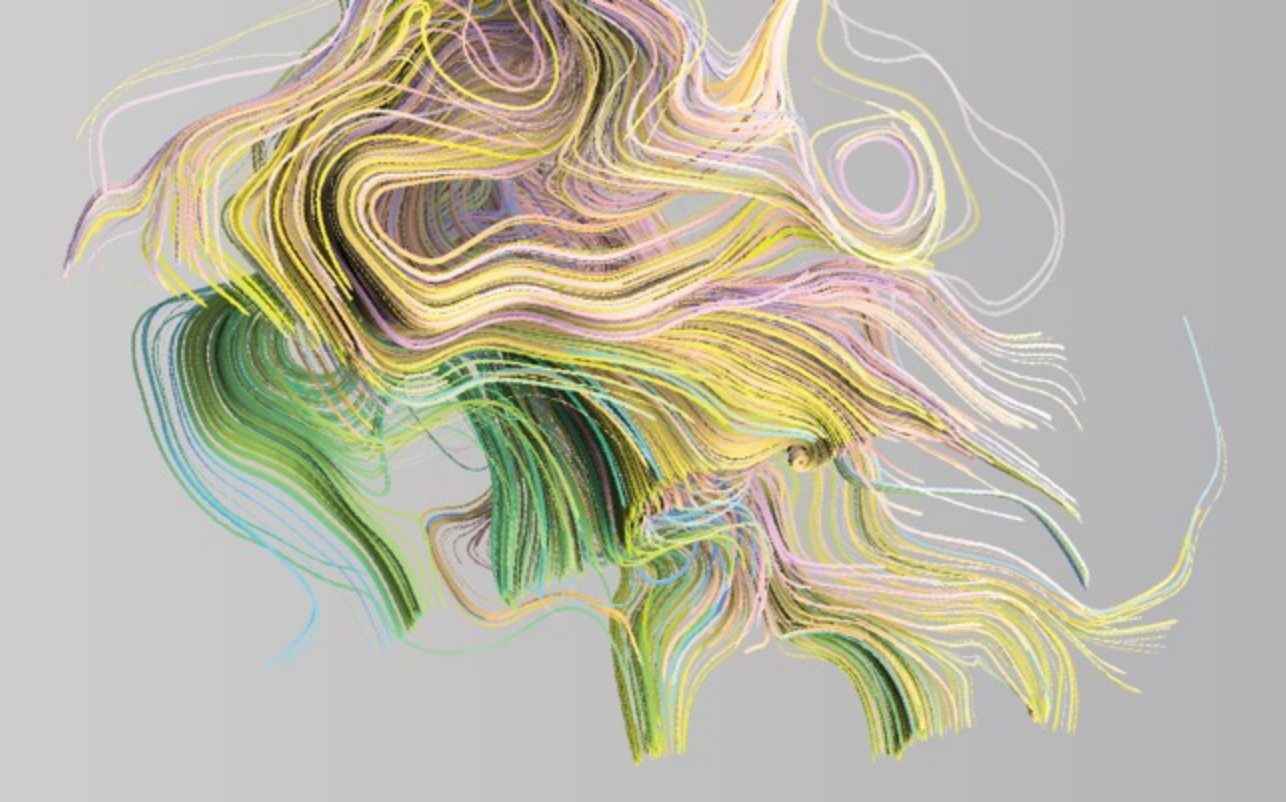

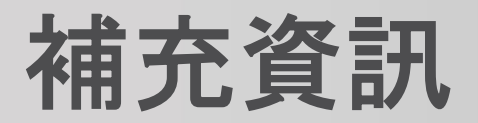

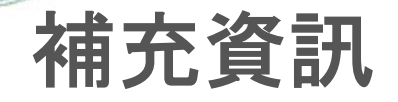

#### 關於更多Vision One參考資訊,請查看<u>V1 KB main page</u>

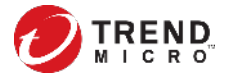